## Introduction:

Skype<sup>™</sup> is free Internet telephony, provided by Skype Technologies S.A., that offers the people PC-to-PC (free) and PC-to-Phone (pretty cheap) calls all over the world with the superior quality voice via its next-generation peer-to-peer software.

With MobileSkyfree, you can enjoy the Skype<sup>TM</sup> service like the regular phone calls.

You can learn about the latest product information and/or download the latest driver for Skype from the web-site <u>www.voip-skyfree.com.tw</u>.

### Features:

- Operate Skype<sup>TM</sup>/SkypeOut<sup>TM</sup> calls with full keypad functions and ringing on incoming calls.
- Built-in sound card and driver supporting USB Ver. 1.1 with USB HID and USB Audio allows use as speaker/microphone for any internet telephony software.
- Full duplex and echo-free communication
- Crystal clear sound quality
- No external power required
- Enjoy internet phone calls like using the regular phone.
- Easy to use

# Specifications:

- One USB connector to PC
- Key-in tone function
- 3-line LCD display showing time/date/month/year/dialing numbers/phone status/caller ID/call records
- Keypad functions:
  - **IN**: Review the call-in numbers.

You can press "IN" button to review the call-in numbers with the time and date. Press "IN" button repeatedly to review the call-in numbers from the latest to the earliest round by round. While you are reviewing, you can double-click "C" button to delete this number or press SEND key to call out.

• **OUT**: Review the call-out numbers.

The usage is as the same as the "IN" button.

- □ ▲: UP
  - (1) Review the call-in/out numbers from the earliest to the latest.
  - (2) Move up the light bar on the Skype windows.

#### **MobileSkyfree**

- ▼: DOWN
  - (1) Review call-in/out numbers from the latest to the earliest.
  - (2) Move down the light bar on the Skype windows.
- C: Clear phone number/wrong input number, Change the Skype Tab, Close the Skype sub-windows.
  - Double click to delete call-in/out number while you are reviewing IN/OUT call records.
  - (2) Delete the wrong input number while you are dialing.
  - (3) Change the Tab in the Skype main windows.
  - (4) Close the appearing sub-windows such as "Not a valid number".
- Dial out/Answer a call, Redial
  - (1) Input the wanted phone number, then press  $\bigcirc$  to make the call.
  - (2) When the USB Phone is ringing on an incoming call, press **5** to answer the call.
  - (3) Redial the last called number at the addressbar in Skype windows.
- *C*: Hang up, Close the Skype windows.
  - (1) When you want to end a call or refuse a call, press  $\bigcirc$  to hang up.

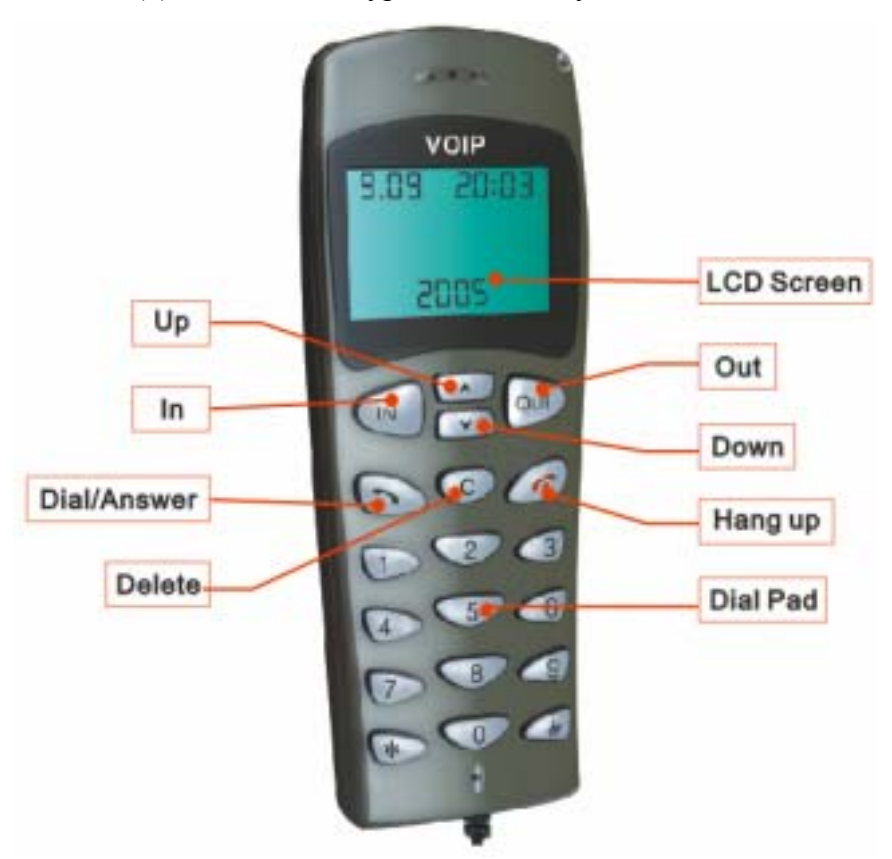

(2) Close the Skype windows anytime.

Remarks: Except for the Hang Up key, the Skype<sup>™</sup> windows will pop up as you press any key on the phone.

## System Requirements:

- Windows 98SE/ME/2000/XP
- Pentium II 233MHz or Higher
- RAM 32MB or Higher
- Free USB Port
- Available Internet Connection

### **⇒** How to Work with Skype<sup>™</sup>:

#### Run Skype

 Download Skype software and install it (<u>www.skype.com</u>), the version must be 1.0.0.106 or higher

must be 1.0.0.106 or higher.

• Run Skype and log in with Skype account.

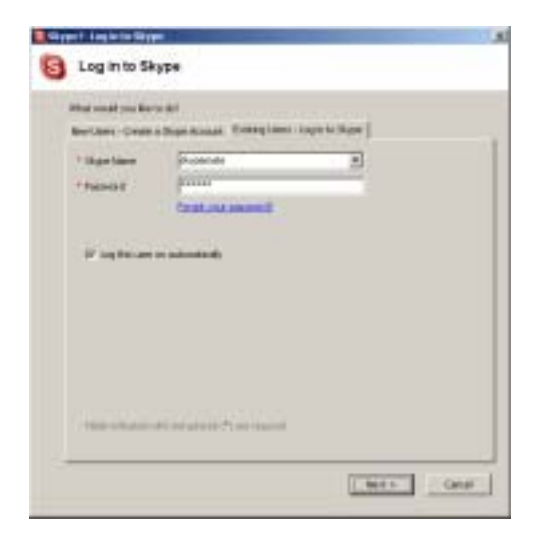

You can create a Skype account as shown below:

| the local for an eye     |                                                                                                    |                                         |
|--------------------------|----------------------------------------------------------------------------------------------------|-----------------------------------------|
| inter cases - Cases 4 in | the summer by sends (see a refler to get the [                                                                                                    |                                         |
| * Dates Scar have        | Taning and the second second                                                                                                    | •====================================== |
| "man-ord                 | print by                                                                                                    | a hi di derevet di d                    |
| - Index Proceed          | (minute and a second second se |                                         |
| TOJA E-mail weighteen    | Logita car in administry                                                                                                    |                                         |
| 19 m. Dermi              | and a superior from Data tare to super-                                                                                                    |                                         |
| 1                        |                                                                                                    |                                         |
|                          |                                                                                                    |                                         |
|                          | annana a anna anna                                                                                                    |                                         |

After the software startup, the icon will appear to the system tray as shown below:

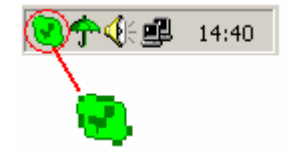

That indicates the Skype has successfully connected to Internet.

If it hasn't connected to Internet, the icon will be shown as a, now you have to check whether PC is connected to Internet successfully or not.

#### **Connect USB Phone to PC**

• Connect USB Phone to PC, the LCD shows "VOIP- Phone".

#### Run Skyfree on the CD

Install the driver Skyfree from the CD enclosed in the package.
 The Skype program will pop up the window as shown below:

| Skype                                                                                                    | × |
|----------------------------------------------------------------------------------------------------|---|
| Another program wants to use Skype                                                                              |   |
| Another program is trying to access Skype. This can be a potential security risk.<br>What would you like to do? |   |
| Name: SkypeMate.exe                                                                                             |   |
| Allow this program to use Skype                                                                                 |   |
| C Allow this program to use Skype, but ask again in the future                                                  |   |
| C Do not allow this program to use Skype                                                                        |   |
| What does this mean?                                                                                            |   |
| ОК                                                                                                    |   |
|                                                                                                    |   |

Select the first item "Allow this program to use Skype", click "OK" button. **Note:** If you selected the wrong item, you can execute "File->Options->

Privacy-> Manage other programs' access to Skype->Change->OK" to open the window as above to make the correct selection again.

After running Skyfree, the icon will appear to the system tray as shown below:

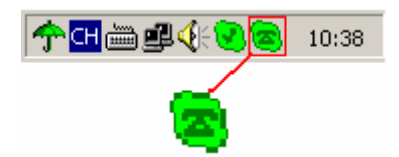

That indicates the device and Skype are connected successfully.

If the icon is shown as (a), please run Skype first.

If the icon is shown as **(2)**, it means USB Phone is connected incorrectly, please reconnect USB Phone to PC.

#### Call another Skype user (PC to PC)

- Add a Skype mate to Contacts
- Assign Speed-Dial for it, for example "11"

| 🔇 Skype?- sk                  | ypemate                        |
|-------------------------------|--------------------------------|
| <u>File Vi</u> ew <u>T</u> oo | ols <u>⊂</u> all <u>H</u> elp  |
| 0 🔬 🙇 🕚                       | 🔍 🔾 🗞 🔧 🖉 🖉 😤                  |
| 🚡 Start 🚨                     | Contacts 🔲 Dial 🐣 Call List    |
| 🍓 skypemate                   | Call This Contact              |
|                               | Call Hills Contact             |
|                               | Send an Instant Message        |
|                               | Send Contacts                  |
|                               | 1 Send File                    |
|                               | Invite to Conference           |
|                               | 🛈 View Profile                 |
|                               | Rename                         |
|                               | 🔶 Assign Speed-Dial            |
|                               | Remove From Contacts           |
|                               | 💑 Block this user              |
|                               | Reguest Authorization          |
|                               | 🥖 View Instant Message History |
|                               | 🕒 View Call List               |
| Type Skype Nam                | ne or number with country code |
| 6                             | <b>*</b>                       |
| 阈 🗸 🛛 Online                  | 560,129 Users Online           |

Input the number and call out:
 Press digital "1" and "1" on USB Phone, this number will be shown on the

addressbar in Skype window, then press SEND key 🕥 to call out.

• You also can press **C** key to change the Tab in Skype window to Contacts, and then use the Up/Down key to move the light bar to the person you want to call.

Press SEND key 🕥 on USB Phone to call out.

#### Call to regular phone (PC to Phone)

• Press "00"+"country number"+"phone number", then press 5.

For Example: call to Taipei, Taiwan, press 00886212345678, then press SEND key.

| 00886        | 2         | 12345678         |  |
|--------------|-----------|------------------|--|
|              |           |                  |  |
| country code | city code | telephone number |  |
|              |           | 111 01 0 0       |  |

Note: If you want to use this function, you should buy SkypeOut Credit first.

When the USB Phone is ringing on an incoming call, press **S** to answer the

call, or press  $\bigcirc$  to refuse the call.

#### Adjust options (Volume and Ringer)

Double-click the volume and ringer.

## **FAQ:**

#### Problem 1

The voice is coming through the PC's sound card instead of the USB phone when I make/answer a Skype call.

#### Resolution

Open the main window of Skype, click on "File->Options", and go to the table **Hand/headsets**, set **Audio In**, **Audio Out** and **Ringing** all to the **USB Audio Device**.

| Skype                           | ×                                                                                                    |
|---------------------------------|----------------------------------------------------------------------------------------------------|
| General Person<br>Connection Ha | nal   Privacy   Call Alerts   Instant Message Alerts   Sounds   Ring Tones   Advanced  <br>nd/Headrets   Keyboard |
| Audio In                        | USB Audo Device                                                                                                   |
| Audio Out                       | US8 Audio Device                                                                                                  |
| Ringing                         | Windows default device  Windows default device Condition Sound Backer PC1128                                      |
| ☐ Disable Sk<br>☑ Enable au     | USB Audio Device                                                                                                  |
|                                 |                                                                                                    |
|                                 |                                                                                                    |
|                                 | Save Cancel                                                                                                    |

#### Problem 2

There is no voice coming out of speakers when playing music.

#### Resolution

Please execute the "Control Panel->Sound and Video ( Sound Playback and Sound Recording's Preferred device to your sound card, it's shown as below:

| Sounds and       | Multimedia Properties                             | ? X |
|------------------|---------------------------------------------------|-----|
| Sounds           | Audio Hardware                                    |     |
| - Sound P        | layback.                                          | -   |
| all all a        | Preferred device:                                 | .   |
| 1                | USB Audio Device                                  |     |
|                  | USS Andro Device                                  |     |
| Sound R          | lecording                                         |     |
|                  | Preferred device:                                 |     |
| 18               | USB Audio Device                                  | 3   |
|                  | Creative Sound Blaster FCI128<br>USB Audio Device |     |
| MIDIM            | via Dinakanta                                     |     |
| HIDI NO          | nic mayback<br>Preterred device:                  |     |
|                  | Microsoft GS Wavetable SW Synth                   | 3   |
|                  | Volume About                                      |     |
|                  |                                                   | - 1 |
| □ <u>U</u> se or | nly preferred devices                             |     |
|                  | OK Cancel App                                     | b.  |

#### Problem 3

Skype has been startup, but the icon of Skyfree still is shown as a

#### Resolution

Maybe you selected the wrong item, you can execute "File->Options-> Privacy-> Manage other programs' access to Skype->Change->OK" to open the window as below, and select "Allow this program to use Skype".

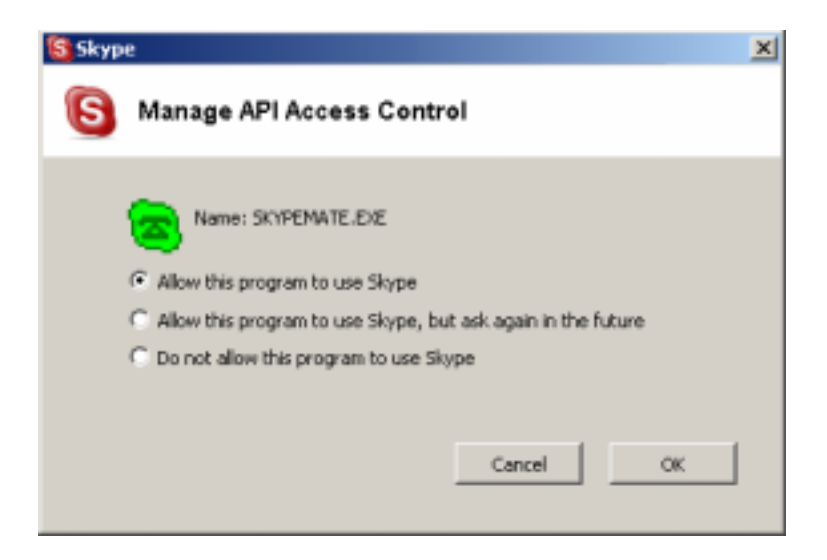